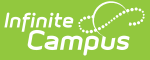

## **Emancipated Students**

Last Modified on 01/30/2025 4:16 pm CST

Legal Definition of Emancipated Students | Establish a Student as Emancipated | Emancipated Students Throughout Campus

This article provides guidance on establishing households and relationships for Emancipated Students, and how to manage that information throughout Campus.

In Campus, an Emancipated Student:

- 1. Has a Non-Household Relationship to themselves.
- 2. Resides in a household where they are considered the **Guardian** of the household.

Follow all district procedures for creating new households and new students.

The terminology used in this article and in reference to the process in Campus is *Emancipated Students*, while the legal terminology is *Emancipation of minors*. There could be a situation where a student is emancipated (free from legal control of parents/guardians) when the student is over the age of 18 (legal adult age, no longer a minor), but is still a student (has an enrollment record).

Watch the Emancipated Student Video for additional information.

## Legal Definition of Emancipated Students

Emancipation is when a minor has achieved independence from parents/guardians before reaching the age of 18 or by becoming fully self-supporting. A minor may petition a court for emancipation to be free from the control of parents and be allowed to live on their own or under the control of others. It usually applies to adolescents who leave the parent/guardian household by agreement or demand.

A court petition is not necessary. A minor can become emancipated by getting married before the age of 18, reaching the age of majority, or entering military service. Parental consent is often required, except in cases of parental misconduct that causes the minor to leave the home.

Emancipation eliminates the parent from being liable for the acts of the minor, including debt, negligence or criminal acts, and may also cease payment of child support.

Emancipation laws vary by state, but the following is often used as a standard for granting emancipation:

1. The minor is of a certain minimum age.

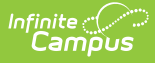

- 2. The minor willingly wants to live separately or apart from the parents/guardians with their consent.
- 3. The minor can manage their own finances.
- 4. The minor has a source of income from legal means.
- 5. It is in the best interest of the minor to be emancipated.

Legal documentation of the emancipation process should be on file at the district or school before any changes are made to households.

### **Establish a Student as Emancipated**

#### **Step 1: Modify the Student's Existing Household and Relationships**

1. End the student's membership in their current household.

| Meml<br>Studen<br>3 Imm                                                                                                    | bership in Households な<br>t, Addison 🗈 student #: 832513 DOB: 07/26/20<br>nersion 📮 Transportation Opt-Out 🙎 HS Grad Re                                                                           | 06 <b>Counselor:</b> Louise Staff<br>eq eff 2023-24                                                                                                    | Census > People > Membership in Households Related Tools |
|----------------------------------------------------------------------------------------------------|----------------------------------------------------------------------------------------------------|----------------------------------------------------------------------------------------------------|----------------------------------------------------------|
| New Household Ma                                                                                                    | *Primary                                                                                                    |                                                                                                    |                                                          |
| Household Member<br>Start<br>Edit<br>Household Phone<br>Phone (999)<br>Address 4900<br>Members<br>Name<br>Parent, Annie<br>Sibling, Enniy J<br>Sibling, Evan J<br>Parent, Stuart Gr | Save Delete New Household Membership<br>Household Membership<br>Household Membership<br>Start Date<br>07/26/2009 Household Membership<br>Secondary<br>- Modified by: Jones, Cindy 08/30/2017 13:05 | Secondary         Private           Start Date         End Date           03/14/2014         Final           Phone(s)         Email           C:         (999)555-1490           C:         (999)555-6708 |                                                          |
| _                                                                                                    | Membership                                                                                                    | n In Households - End I                                                                                                    | Date                                                     |

2. End the student's current relationships in the existing household using the same End Date as entered on the Household Membership field.

| Save                                   | e New Household Membership                                                                                                    |
|----------------------------------------|----------------------------------------------------------------------------------------------------|
| Household                              | Membership                                                                                                    |
| ousehold Name<br>.nderson<br>tart Date | Infinite Campus X                                                                                                    |
| econdary                               | You are about to end the household membership for Adelyn Anderson in this household. What would you<br>like to do with the household relationships.<br>(You can manually end or delete these relationships later.)<br>End the relationships by adding an end date.          12/31/2024         Delete the relationships.<br>(Warning: this will leave no historical record of these relationships.)         Ok |

#### Step 2. Create a New Household for the Emancipated Student

1. Create a new household for the emancipated student.

Infinite Campus

| Membership in Households ☆         Student, Addison ③ student #: 832513 DOB: 07/26/2006 Counselor:         ③ Immersion ④ Transportation Opt-Out ④ HS Grad Req eff 2023-24         New Household Membership         Anderson Household **Primary **Dropped Membership         Household Membership         Barbon         Barbon         Edd         Household Search         Household Search         Handerson , Ayssa         Anderson , Ayssa         Anderson , Ayssa         Anderson , Ayssa         Anderson , Ayssa         Anderson , | Louise Staff  |
|----------------------------------------------------------------------------------------------------|---------------|
| Name<br>Phone Search<br>Search<br>New Household for                                                                                                    | New Household |

2. Add an address to the new household, and mark it as Mailing.

| Search                                                                                                    | Household Addresses ☆                                                                                                    |
|----------------------------------------------------------------------------------------------------|----------------------------------------------------------------------------------------------------|
| Туре                                                                                                    | Student, Addison ID: 74261 Phone: (612)555-9887                                                                                                    |
| Household 🔹                                                                                                    | Q Find New Address                                                                                                    |
| Search (Required)                                                                                                    | Address Start Date End Date Mailing Secondary Private Physical This household has no current primary address.                                                             |
| Student Q                                                                                                    |                                                                                                    |
| 1 - 1 of 1 results                                                                                                   |                                                                                                    |
| 🔒 Student, Addison 🛛 🔹 🕚                                                                                             | Add Address<br>Address Search                                                                                                    |
| 🗵 Anderson, Adelyn M                                                                                                 | Search for an oddress already tracked in Campus using the fields provided, required fields are in red. Select an<br>address from the list or click on Create New Address. |
|                                                                                                    | HouseIP.O. # 1234 Address                                                                                                    |
|                                                                                                    | Street Tag                                                                                                    |
|                                                                                                    | City                                                                                                    |
|                                                                                                    | Household Phone () x Legal Description                                                                                                    |
|                                                                                                    | Search                                                                                                    |
|                                                                                                    |                                                                                                    |
|                                                                                                    |                                                                                                    |
|                                                                                                    | New Address                                                                                                    |
|                                                                                                    |                                                                                                    |
|                                                                                                    |                                                                                                    |
| Household Addresses                                                                                                  |                                                                                                    |
| Student, Addison ID: 74261 F                                                                                         | Phone: (612)555-9887                                                                                                    |
| Housebold Location Editor                                                                                            |                                                                                                    |
| Address Start Date                                                                                                   | End Date Mailing Secondary Private Physical                                                                                                    |
| 1234 Pine Road #3 01/01/2025                                                                                         | X                                                                                                    |
|                                                                                                    |                                                                                                    |
|                                                                                                    |                                                                                                    |
|                                                                                                    |                                                                                                    |
|                                                                                                    |                                                                                                    |
| Household Location Detail<br>Address                                                                                 |                                                                                                    |
| Household Location Detail<br>Address<br>1234 Pine Road #3 [MAP]<br>*Start Date                                       | End Date                                                                                                    |
| Household Location Detail<br>Address<br>1234 Pine Road #3 [MAP]<br>*Start Date<br>01/01/2025                         | End Date                                                                                                    |
| Household Location Detail<br>Address<br>1234 Pine Road #3 [MAP]<br>*Start Date<br>01/01/2025                         | End Date<br>Private Physical                                                                                                    |
| Household Location Detail<br>Address<br>1234 Pine Road #3 [MAP]<br>*Start Date<br>01/01/2025<br>Mailing<br>Secondary | End Date<br>Private Physical<br>- Modified by: Administrator, System 01/30/2025 15:38                                                                                     |
| Household Location Detail<br>Address<br>1234 Pine Road #3 [MAP]<br>*Start Date<br>01/01/2025                         | End Date<br>Private Physical<br>- Modified by: Administrator, System 01/30/2025 15:38                                                                                     |
| Household Location Detail<br>Address<br>1234 Pine Road #3 [MAP]<br>*Start Date<br>01/01/2025                         | End Date<br>Private Physical<br>- Modified by: Administrator, System 01/30/2025 15:38                                                                                     |
| Household Location Detail<br>Address<br>1234 Pine Road #3 [MAP]<br>*Start Date<br>01/01/2025<br>Mailing Secondary    | End Date<br>Private Physical<br>- Modified by: Administrator, System 01/30/2025 15:38                                                                                     |

Infinite C

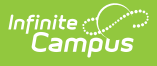

# Step 3. Establish a Guardian Relationship for the Student

An emancipated student is considered their own guardian and, therefore, requires a relationship to themselves. A relationship between the student and the same student functions the same as a **Non-Household Relationship**.

- 1. On the person's Relationship tool, select the **New Non-Household Relationship** button. Search for the student, and select their name when it displays in the results.
- 2. Select the **Relationship** from the dropdown list, and enter a **Start Date** that is AFTER the end date of when the previous guardian relationships ended.
- 3. Click the **Comment** icon below the Relationship field, and enter a reason for this relationship. This comment does not display on reports.
- 4. Mark the **Guardian** checkbox and the **Mailing** checkbox, and any of the other checkboxes used in your district. The student should have the same access a standard guardian relationship would have.

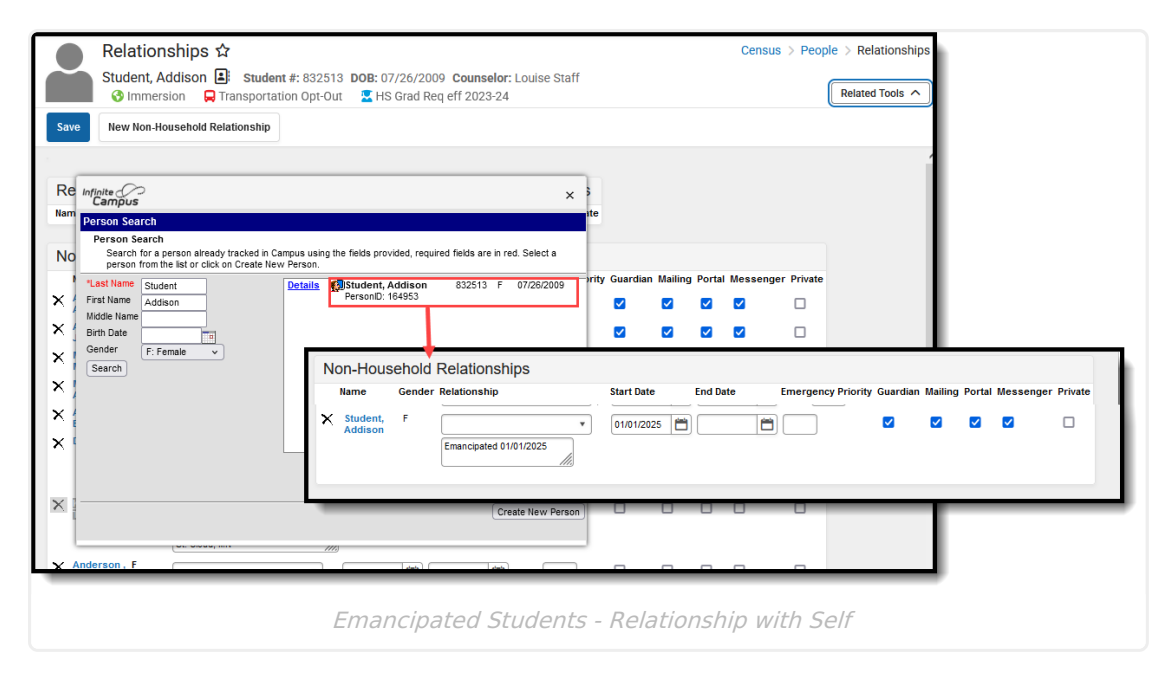

5. **Save** the new relationship.

Review your list of Relationship Types. If you choose to assign a type of relationship to an emancipated student, having one named something like *Self* or *Emancipated Student* is helpful. This allows you to create an Ad hoc filter and generate a list of all persons who have that selected relationship type.

The Relationship field is a label that some districts may choose not to populate. Still, some states may use it for reporting purposes (again, follow your district procedures and refer to your state reporting information). A new relationship can be saved without choosing any option in this field. The Guardian and Mailing checkboxes need to be marked so the student receives mailings and is

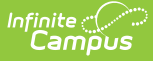

essentially considered a head of household. The Non-Household Relationship could look like this:

## **Emancipated Students Throughout Campus**

Once the household setup is complete, there is no difference between their household and other households in Campus. But do be aware that their status as an Emancipated Student may have impacts in other areas of Campus. These areas are noted in the following table.

| Component              | Details                                                                                                    |
|------------------------|----------------------------------------------------------------------------------------------------|
| Food<br>Service        | When a student is emancipated, if there was a Family account previously,<br>users need to use the Patron Balance Transfer tool to move the student and all<br>of their transactions out of the Family account into an individual account. All<br>deposits, balances, and deficits are transferred with them.                                                                                                    |
| FRAM                   | <ul> <li>There is no categorical classification for emancipated students. Emancipated students are expected to complete the same paperwork as guardians (household applications, income verification, etc).</li> <li>For Direct Certification Imports, use the Extend Certification option, which applies the status to everyone in the household. If an emancipated student temporarily resides at the same address as another household that is in the process of getting certified for FRAM, the emancipated student would also receive that certification status.</li> <li>See the Setting up Online Meal Benefit Applications, Step 9 for additional information.</li> </ul> |
| Online<br>Payments     | A non-household relationship needs to be established from the emancipated<br>student to the emancipated student, with the Guardian, Portal and Mailing<br>checkboxes marked.<br>Refer to the Online Payments articles for more information.                                                                                                    |
| Online<br>Registration | If your district is using Online Registration to process new and existing<br>enrollments for future years, the <b>Enable Option to register as an</b><br><b>emancipated student or unaccompanied minor setting</b> allows students<br>who are emancipated to register themselves. This gives the student the same<br>ability to create their household and choose their school of enrollment without<br>needing additional parent/guardian signature/approval.<br>See OLR System Settings for more information.                                                                                                    |
| Mailing<br>Labels      | Use the Guardian Mailing Label Report to generate a label for an emancipated student. This option prints a label for anyone marked as Guardian in a household that has an address marked as Mailing. Only the student's name appears on the label.                                                                                                    |

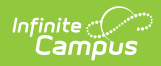

| Component                                 | Details                                                                                                    |
|-------------------------------------------|----------------------------------------------------------------------------------------------------|
| Letters                                   | All of the letter wizards treat emancipated students as other household<br>guardians are treated. As long as the emancipated student has a relationship<br>to themselves that is marked as Guardian and Mailing, and the household<br>address is marked as Mailing, and the student meets the requirements of the<br>letter, that student receives letters.<br>See the following for more information on letters:<br>• Attendance Letter<br>• Behavior Letter<br>• Letter Designer<br>• Account Letter Designer<br>• Balance Letter |
| Messenger                                 | As long as the students have a relationship with themselves and the Contact<br>Preferences on the Demographics tool marked for Messages, they receive any<br>message the district may send, including Point of Sale messages, Behavior<br>messages, and the like.                                                                                                    |
| Fees                                      | No special setup is needed for emancipated students when using Fees outside<br>of the standard household setup. However, a Campus Parent login is necessary<br>if the district allows fees to be visible in Campus Parent and Campus Student.<br>See the Fees article for additional information.                                                                                                    |
| Academic<br>Planning                      | Emancipated students <b>DO</b> have the ability to approve their own Course Plan<br>(mark the <b>Approved by parent/legal guardian</b> checkbox) through Campus<br>Parent if they are assigned the Campus Parent home page in their user<br>account.                                                                                                    |
| Campus<br>Student and<br>Campus<br>Parent | Emancipated students can access their own information in Campus Student.<br>If the emancipated student has been assigned the Campus Parent home page<br>in their user account, they can access their own information in both Campus<br>Student and Campus Parent.<br>When the emancipated student is assigned as a guardian to other students, the<br>emancipated student can view their information.                                                                                                    |